|  | Thund | lerbird | <b>2.0X</b> |
|--|-------|---------|-------------|
|--|-------|---------|-------------|

*Nota: se utilizzi una versione precedente di Thunderbird, ti consigliamo di eseguire l'aggiornamento alla versione* **2***.***0***.* 

# configurazione posta

- Apri Thunderbird, quindi seleziona **Strumenti > Impostazioni account**.
- Fai clic su Aggiungi account.
- Seleziona il pulsante di opzione **Account di posta** quindi fai clic su **Avanti**.Viene visualizzata la schermata **Identità**.
- Inserisci il tuo nome completo (es: Mario Rossi) nel campo Nome. Inserisci l'indirizzo di posta elettronica completo (nomeutente@unitn.it) nel campo Indirizzo email, quindi fai clic su Avanti.
- Seleziona IMAP come tipo di server di posta in ingresso utilizzato. Inserisci imap.unitn.it nel campo Server in ingresso.
- Nella casella Server in uscita inserisci smtpout1.unitn.it quindi fai clic su Avanti.

| Creazione nuovo account                                                                 |
|-----------------------------------------------------------------------------------------|
| Informazioni sul server                                                                 |
|                                                                                         |
| Selezionare il tipo di server in ingresso utilizzato.                                   |
| © <u>P</u> OP . © IMAP                                                                  |
| Inserire il nome del server in ingresso (ad esempio:<br>mail.mozillaitalia.org)         |
| Server in ingresso: imap.unitn.it                                                       |
| Inserire il nome del server in uscita (SMTP) (ad esempio,<br>"smtp.mozillaitalia.org"). |
| Server in <u>u</u> scita: smtpout1.unitn.it                                             |
|                                                                                         |
|                                                                                         |
|                                                                                         |
|                                                                                         |
|                                                                                         |
| < <u>I</u> ndietro <u>Avanti</u> Annulla                                                |

• Inserisci il tuo nome utente nei campi Nome utente posta in entrata e Nome utente in uscita, quindi fai clic su Avanti.

| Creazione nuovo account                                                                                                    | × |
|----------------------------------------------------------------------------------------------------|---|
| Nomi utente                                                                                                    |   |
|                                                                                                    |   |
| Inserire il nome utente per la posta in entrata comunicato dal proprio<br>fornitore di posta (ad esempio, "mrossi")                                   |   |
| Nome utente posta in entrata: nome.cognome                                                                                                    |   |
| Inserire il nome utente per la posta in uscita comunicato dal proprio<br>fornitore di posta (generalmente uguale a quello per la posta in<br>entrata) |   |
| Nome utente in uscita nome.cognome                                                                                                    |   |
|                                                                                                    |   |
|                                                                                                    |   |
|                                                                                                    |   |
|                                                                                                    |   |
|                                                                                                    |   |
|                                                                                                    |   |
| < <u>I</u> ndietro <u>Avanti</u> Annulla                                                                                                    | 3 |

- Inserisci un nome per il tuo account email (es UNITN) nel campo Nome account, quindi fai clic su Avanti.
- Verifica i dati del tuo account nella finestra di dialogo, quindi fai clic su **Fine**.
- Seleziona Impostazioni server nell'elenco delle cartelle relative al nuovo account.
- Nella sezione Impostazioni di sicurezza tra le opzioni Usare un collegamento sicuro, seleziona SSL.
- Nel campo **Porta** verifica il valore **993**.

| Impostazioni account                                                                                                    | <u>×</u>                                                                                                    |
|----------------------------------------------------------------------------------------------------|----------------------------------------------------------------------------------------------------|
| <ul> <li>Cartelle locali</li> <li>Spazio su disco</li> <li>Posta indesiderata</li> <li>UNITN</li> <li>Impostazioni server</li> <li>Cartelle e copie</li> <li>Composizione ed indirizzi</li> <li>Non in linea e spazio su disco</li> <li>Posta indesiderata</li> <li>Ricevute di ritorno</li> <li>Sicurezza</li> <li>Server in uscita (SMTP)</li> </ul> | Impostazioni Server         Tipo di Server:       Server posta IMAP         Nome §erver:       imap.unitn.it       Porta:       993       Predefinito:       993         Ngme utente:       nome.cognome       Impostazioni di sicurezza         Usare un collegamento sicuro:       Impostazioni di sicurezza         Usare un collegamento sicuro:       Mai       TLS, se disponibile       TLS       SSS         Uga autenticazione cifrata       Impostazioni Server         Impostazioni Server       Impostazioni Server         Controlla nuovi messaggi all'avvio       Impostazioni Server         Controlla nuovi messaggi ogni       10       minuti         Quando si elimina un messaggio:       Spostalo nel cestino       Impostazioni all'uscita         All'uscita pulisci la Posta in Arrivo ("Expunge")       Avanzate       Avanzate         Cartella locale:       C:\Documents and Settings\giosue.pacifico\Dati applicazioni\Thunderbird\Profiles\7b42       Sfoglia |
| Aggiungi account                                                                                                    |                                                                                                    |
| Imposta come prede <u>f</u> inito                                                                                                    |                                                                                                    |
| Elimina account                                                                                                    |                                                                                                    |
|                                                                                                    | OK Annulla                                                                                                    |

- Nell'elenco delle cartelle fai clic su Server posta in uscita (SMTP).
- Seleziona la voce smtpout1.unitn.it (Predefinito), quindi fai clic su **Modifica**. Viene visualizzata la finestra **Server SMTP**.
- Inserisci **UNITN** nel campo **Descrizione** e nel campo **Porta** imposta il valore **587**.
- Tra i pulsanti di opzione della sezione **Sicurezza ed autenticazione** seleziona **TLS**, quindi fai clic su OK.

| Se | rver SMTP                           |                                                                                                    | ×  |
|----|-------------------------------------|----------------------------------------------------------------------------------------------------|----|
|    | – Impostazioni —                    |                                                                                                    | ר  |
|    | <u>D</u> escrizione:                | UNITN                                                                                                    |    |
|    | Nome <u>s</u> erver:                | smtpout1.unitn.it                                                                                                    |    |
|    | <u>P</u> orta:                      | 587 Predefinito: 25                                                                                                    |    |
|    |                                     | heeling and a second second seco |    |
|    | <ul> <li>Sicurezza ed au</li> </ul> | itenticazione                                                                                                    | ٦. |
|    | 🛛 🗹 Utilizza nor                    | ne utente e password                                                                                                    |    |
|    | No <u>m</u> e uter                  | ite: nome.cognome                                                                                                    |    |
|    | Utilizza conness                    | sione sicura (SSL):                                                                                                    |    |
|    | © <u>N</u> o                        | O TLS, se disponibile 💽 TLS O SSL                                                                                                    |    |
|    |                                     | OK Annulla                                                                                                    |    |

- Per impostare un server SMTP di scorta seleziona Aggiungi. Viene visualizzata la finestra **Server SMTP**.
- Inserisci UNITN 2 nel campo Descrizione, nel campo Nome server smtpout2.unitn.it e nel campo Porta imposta il valore 587.
- Nella sezione Sicurezza ed autenticazione seleziona la casella di controllo Utilizza nome utente e password e inserisci il tuo nome utente.
- Tra i pulsanti di opzione della sezione seleziona **TLS**, quindi fai clic su OK.

| Se | erver SMTP                       |                                              | x |
|----|----------------------------------|----------------------------------------------|---|
|    | – Impostazioni –                 |                                              | h |
|    | Descrizione:                     | UNITN 2                                      |   |
|    | Nome <u>s</u> erver:             | smtpout2.unitn.it                            |   |
|    | <u>P</u> orta:                   | 587 Predefinito: 25                          |   |
|    | - Sicurezza ed au                | itenticazione                                | ן |
|    | No <u>m</u> e uter               | nte: nome.cognome                            |   |
|    | Utilizza connes:<br>O <u>N</u> o | sione sicura (SSL):<br>O TLS, se disponibile |   |
|    |                                  | OK Annulla                                   |   |

• Fai clic su OK per salvare le modifiche e uscire dalla finestra di dialogo Impostazioni account.

## configurazione rubrica

Dalla rubrica File→Nuovo→Rubrica remota LDAP impostare :

| 3                                                                                                    | Proprietà rubrica remota                                                                                                    | × |
|----------------------------------------------------------------------------------------------------|----------------------------------------------------------------------------------------------------|---|
| Generale Non in                                                                                       | linea Avanzate                                                                                                    | _ |
| N <u>o</u> me:                                                                                        | amm-unitn01.unitn.it                                                                                                    |   |
| Nome <u>h</u> ost:                                                                                    | amm-unitn01.unitn.it                                                                                                    |   |
| Dominio <u>b</u> ase:                                                                                 | DC=unitn,DC=it Trova                                                                                                    |   |
| Numero <u>p</u> orta:                                                                                 | 3269                                                                                                    |   |
| <u>D</u> N associato:                                                                                 | mario.rossi@unitn.it                                                                                                    |   |
| ☑ <u>U</u> tilizza conn                                                                               | essione sicura (SSL)                                                                                                    |   |
|                                                                                                    | 😢 Annulla 🛛 斗 OK                                                                                                    |   |
|                                                                                                    |                                                                                                    |   |
| 3                                                                                                    | Proprietà rubrica remota                                                                                                    | × |
| Generale Non in                                                                                       | Proprietà rubrica remota<br>linea Avanzate                                                                                                    | × |
| Generale Non in<br><u>N</u> on visualizzare                                                           | Proprietà rubrica remota<br>linea Avanzate<br>e più di 100 risultati                                                                                                   | × |
| Generale Non in<br><u>N</u> on visualizzare<br><u>C</u> ampo di ricero                                | Proprietà rubrica remota<br>linea Avanzate<br>e più di 100 risultati<br>:a: O Un livello © Tutti i sottolivelli                                                        | × |
| Generale Non in<br><u>N</u> on visualizzare<br><u>C</u> ampo di ricerc<br><u>F</u> iltro di ricerca:  | Proprietà rubrica remota         linea Avanzate         e più di 100       risultati         :a:       O Un livello Intri i sottolivelli         (objectclass=person)  |   |
| Generale Non in<br><u>N</u> on visualizzare<br><u>C</u> ampo di ricerce<br><u>F</u> iltro di ricerca: | Proprietà rubrica remota         linea Avanzate         e più di 100       risultati         :a:       O Un livello I titi i sottolivelli         (objectclass=person) |   |
| Generale Non in<br><u>N</u> on visualizzare<br><u>C</u> ampo di ricerc<br><u>F</u> iltro di ricerca:  | Proprietà rubrica remota         linea Avanzate         e più di 100 risultati         :a:       O Un livello Itti i sottolivelli         (objectclass=person)         |   |
| Generale Non in<br><u>N</u> on visualizzare<br><u>C</u> ampo di ricerco<br><u>F</u> iltro di ricerca: | Proprietà rubrica remota     linea Avanzate     e più di 100   risultati :a: O Un livello O Tutti i sottolivelli (objectclass=person)                                  |   |
| Generale Non in<br><u>N</u> on visualizzare<br><u>C</u> ampo di ricerce<br><u>F</u> iltro di ricerca: | Inea Avanzate   e più di 100 risultati   :a:   • Un livello • Tutti i sottolivelli   (objectclass=person)                                                              |   |

il filtro potrebbe anche essere

(|(objectCategory=person)(objectCategory=group)(objectClass=contact))

### **Configurazione Shared Mailbox**

Per accedere alle shared MailBox da Thunderbird, si deve creare un nuovo account e impostare come nome utente :

VostroNome@unitn.it/NomeShared e la vostra password di LDAP

#### In dettaglio :

### New Account Setup

In order to receive messages, you first need to set up a Mail or Newsgroup account.

This Wizard will collect the information necessary to set up a Mail or Newsgroup account. If you do not know the information requested please contact your System Administrator or Internet Service Provider.

Select the type of account you would like to set up:

- Email account
- Unix Mailspool (Movemail)
- O RSS News & Blogs
- 🔘 Gmail
- Newsgroup account

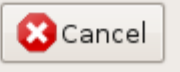

<u>N</u>ext

| dentity                                                                                                    |
|----------------------------------------------------------------------------------------------------|
| Each account has an identity, which is the information that identifies you to others when they receive your messages. |
| Enter the name you would like to appear in the "From" field of your outgoing messages (for example, "John Smith").    |
| Your Name: NomeShared@unitn.it                                                                                        |
| email to you (for example, "user@example.net").<br><u>E</u> mail Address: NomeShared@unitn.it                         |
|                                                                                                    |
|                                                                                                    |
|                                                                                                    |
|                                                                                                    |
| Cancel <u>B</u> ack <u>N</u> ext                                                                                      |

. . .

. . .

~

| Server information                                                                                                    |
|----------------------------------------------------------------------------------------------------|
| Select the type of incoming server you are using.                                                                                                    |
|                                                                                                    |
| Enter the name of your incoming server (for example,<br>"mail.example.net").                                                                                             |
| Incoming <u>S</u> erver: imap.unitn.it                                                                                                    |
| Your existing outgoing server (SMTP), "smtpout1.unitn.it", will be<br>used. You can modify outgoing server settings by choosing Account<br>Settings from the Tools menu. |
| Cancel <u>B</u> ack <u>N</u> ext                                                                                                    |

| User Names                                                                                                    |
|----------------------------------------------------------------------------------------------------|
| Enter the incoming user name given to you by your email provider<br>(for example, "jsmith").                                                                        |
| Incoming User Name: VostroNome@unitn.it/NomeShared                                                                                                    |
| Your existing outgoing (SMTP) username, "NomeShared", will be<br>used. You can modify outgoing server settings by choosing Account<br>Settings from the Tools menu. |
|                                                                                                    |
| Cancel <u>B</u> ack <u>N</u> ext                                                                                                    |

| Account Name                         |                                                            |                                                |
|--------------------------------------|------------------------------------------------------------|------------------------------------------------|
| Enter the name b<br>example, "Work A | y which you would like to re<br>.ccount", "Home Account" o | fer to this account (for<br>r "News Account"). |
| <u>A</u> ccount Name:                | NomeShared@unitn.it                                        |                                                |
|                                      |                                                            |                                                |
|                                      |                                                            |                                                |
|                                      |                                                            |                                                |
|                                      |                                                            |                                                |
|                                      |                                                            |                                                |
|                                      |                                                            |                                                |
|                                      |                                                            |                                                |
|                                      |                                                            |                                                |
|                                      |                                                            |                                                |
|                                      | Cancel                                                     | Back Next                                      |

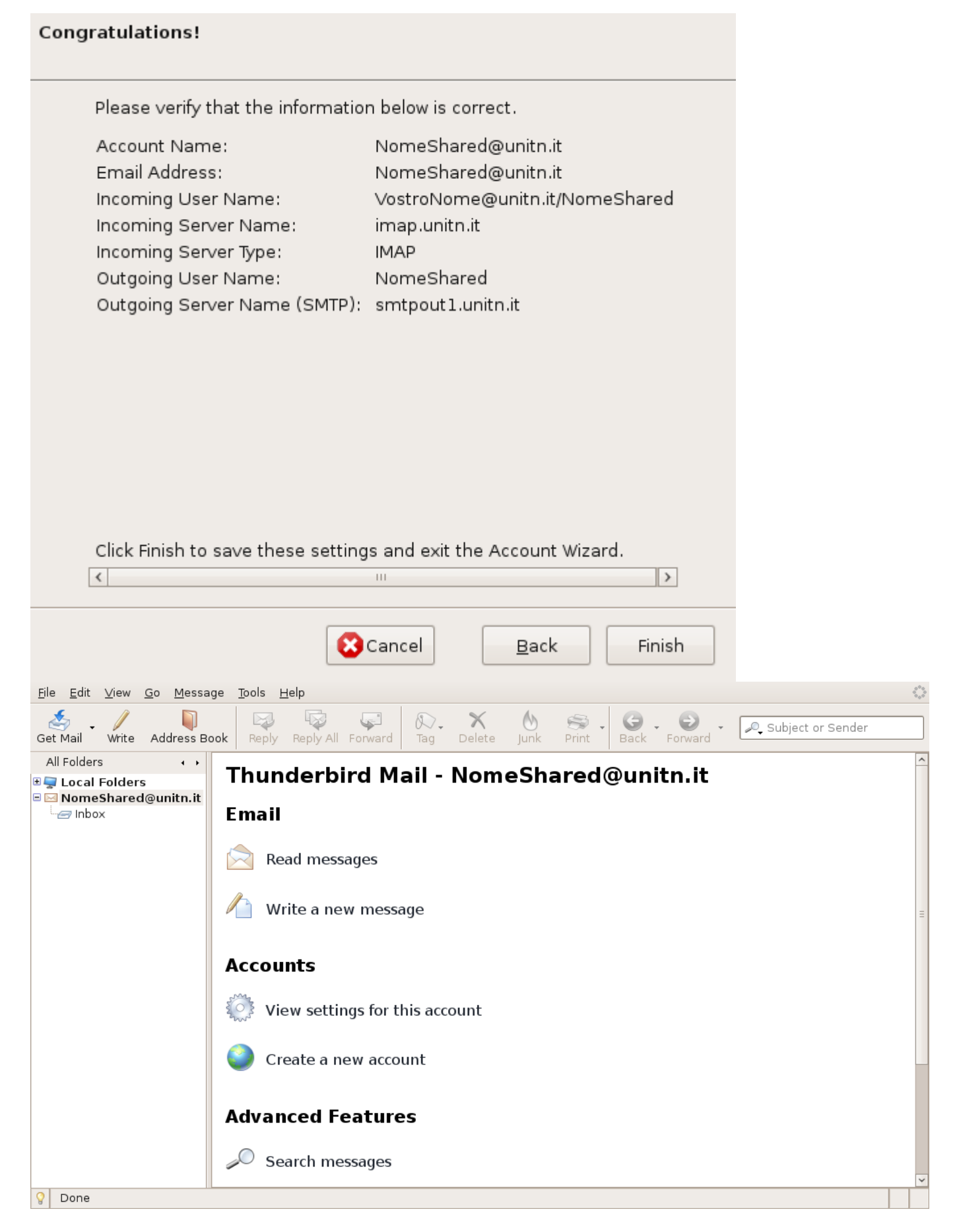

| NomeShared@unitn.it                              | Server Settings                                                        |  |
|--------------------------------------------------|------------------------------------------------------------------------|--|
| -Server Settings                                 |                                                                        |  |
| Copies & Folders                                 | Server Type: IMAP Mail Server                                          |  |
| Composition & Addressing<br>Offline & Disk Space | Server Name: imap.unitn.it Port: 933 Default: 993                      |  |
| Junk Settings<br>Return Receipts                 | User <u>N</u> ame: VostroNome@unitn.it/No                              |  |
| □ Local Folders                                  | Security Settings                                                      |  |
| Disk Space                                       | Use secure connection:                                                 |  |
| Junk Settings                                    | ○ <u>N</u> ever ○ TLS, if <u>a</u> vailable ○ <u>T</u> LS <b>●</b> SSL |  |
| Outgoing Server (SMTP)                           | Use secure authent <u>i</u> cation                                     |  |
|                                                  | Server Settings                                                        |  |
|                                                  | <u>Check for new messages at startup</u>                               |  |
|                                                  | Check for new messages every 10 minutes                                |  |
|                                                  | When I delete a message: Move it to the Trash folder                   |  |
|                                                  | Clean up ("Expunge") Inbox on Exit                                     |  |
|                                                  | □ Empty Trash on E <u>x</u> it Ad <u>v</u> anced                       |  |
|                                                  | Local directory:                                                       |  |
|                                                  | /home/filippo/.mozilla-thunderbird/tq0jvr7l.default/ImapMail/imap.u    |  |
|                                                  |                                                                        |  |
| Add Account                                      |                                                                        |  |
| Set as De <u>f</u> ault                          |                                                                        |  |
| <u>R</u> emove Account                           |                                                                        |  |
|                                                  | Cancel 🗸 OK                                                            |  |

From: https://wiki.unitn.it/ - **Wiki UniTn** 

Permanent link: https://wiki.unitn.it/pub:mail:t-imap

Last update: 2009/02/05 13:25

×